## **UNIVERSITY OF PITTSBURGH**

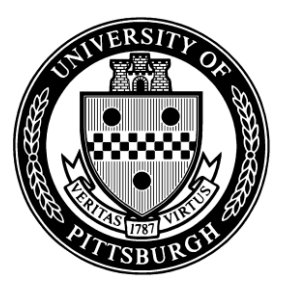

Fiscal Year 2013

## **Preparing Annual Salary Increases**

Processing the Online Annual Salary Increase Rosters

**Instruction Manual** 

## UNIVERSITY OF PITTSBURGH

## Preparing Fiscal Year 2013 Annual Salary Increases

## Processing the Online Annual Salary Increase Rosters

## Table of Contents

| Annual Salary Increase Process – Overview                            | 3  |
|----------------------------------------------------------------------|----|
| Salary Administration Overview                                       | 4  |
| Faculty Salary Administration                                        | 5  |
| Staff Salary Administration                                          | 6  |
| Compensatory Time and Overtime Instructions for PRISM TRKS Employees | 9  |
| Hourly Time Entry Instructions for Non PRISM TRKS Employees          | 10 |
| Accessing the Annual Salary Increase Rosters                         | 11 |
| Assigning Security Access to the Annual Increase Rosters             | 13 |
| Responsibility Center Level Access                                   | 13 |
| Department Level Access                                              | 14 |
| Processing Annual Salary Increases – General Information             | 19 |
| Executive and Faculty – Roster Completion Instructions               | 21 |
| Staff – Roster Completion Instructions                               | 22 |
| Staff – Entering Roster Data General Information                     | 23 |
| Making Changes to the Annual Salary Increase Rosters                 | 26 |
| Warning and Error Messages                                           | 27 |
| Pre-Submission Checklist                                             | 29 |
| Roster Approval Instructions                                         | 30 |
| Instructions to Download Spreadsheet                                 | 34 |
| Resources – Who to Call for Help                                     | 35 |
| Exhibits A - G                                                       | 36 |

## Annual Salary Increase Process – Overview

Online Annual Salary Increase rosters will be used to process annual salary increases for all:

- Full-time Faculty and Research Associates
- Part-time tenure, tenure stream, non-tenure stream Faculty excluding single term appointments
- > Full-time and part-time non-union Staff including temporaries

Annual salary increases within a Department are to be based upon funds allocated by the head of the Responsibility Center.

- Rosters are available for each Responsibility Center (RC) Administrator listing all employees covered by the annual salary increase process in their respective area. Based upon internal Responsibility Center processing procedures, the RC Administrator will be accountable for completing the rosters or assigning an appropriate Department Administrator access to the departmental salary increase rosters for completion.
- The rosters list employee data extracted directly from the Human Resources/ Payroll PRISM system as of **July 1, 2012**. The inclusion or exclusion of an employee from the departmental roster does not necessarily indicate eligibility or ineligibility for an annual salary increase.
- If an employee is missing from the roster and deemed eligible for the annual salary increase, an Employee Record must be completed and submitted to process the annual salary increase. Additional employees may <u>not</u> be entered on the online annual salary increase rosters.

Specific instructions on how to administer, access, complete, and submit the online annual salary increase rosters are included in this manual.

Further questions about the online annual salary increase rosters should be directed to the appropriate administrator within the Responsibility Center, Faculty Records, or the Office of Human Resources, Compensation Department.

## Salary Administration Overview

In making individual salary determinations, consideration must be given to the individual's performance during the past year. Specific considerations to assist administrators are listed below:

- Full-time Faculty (except for the School of Medicine) and Staff members (not covered by collective bargaining agreements) who have demonstrated satisfactory performance during the past year are eligible to receive a maintenance of real salary increase of their annual or contract salary as announced in the Annual Salary Increase Memorandum.
- Part-time Faculty and Staff members who have demonstrated satisfactory performance during the past year are eligible to receive maintenance of real salary increase of their annual or contract salary as announced in the Annual Salary Increase Memorandum.
- Additional increases for merit or for market / equity adjustments must not exceed the salary increase funds available.

Questions regarding eligibility should be directed to:

- Faculty Records, (412) 624-4232 OR
- Office of Human Resources, Compensation Department, extension (412) 628-5049

## Faculty Salary Administration

Information regarding University of Pittsburgh average Faculty salaries compared to AAU goal salaries is provided in **Exhibit A**.

Satisfactory performance, for Faculty, is defined as having fulfilled the "common responsibilities" of Faculty articulated in the Faculty Handbook:

The role of individual faculty members in supporting the mission of the University of Pittsburgh will depend on the specific missions of their departments or schools. All Faculty members, however, have certain common responsibilities: to commit themselves fully to their teaching obligations, to participate in the development of the programs of their departments and schools and of the University as a whole, to engage in scholarly activities, and as appropriate, to support the University in its goal to render public service.

### Unpaid Leaves:

Faculty members on any type of Unpaid Leave of Absence as of **July 1**, **2012** are eligible for the annual salary increase upon returning to work based on the following schedule.

| If Return from Unpaid Leave on:      | Then Salary Increase Effective:                                                                                                    |
|--------------------------------------|----------------------------------------------------------------------------------------------------|
| July 1, 2012 – July 14, 2012         | July 1, 2012                                                                                                    |
| July 15, 2012 – August 14, 2012      | August 1, 2012                                                                                                    |
| August 15, 2012 – September 14, 2012 | September 1, 2012 (No Retroactivity)                                                                                                    |
| September 15, 2012 or Later          | Date Return to Work ( <b>No Retroactivity</b> ) –<br>Note: The employee's annual increase should be included on<br>the "return to work" Employee Record. |

## Exceptions: Other Salary Changes Submitted on Employee Records in July through September:

Other actions that would affect a change in salary (i.e., promotion, change in percent of effort, department transfer, etc.) occurring during the period of July 1<sup>st</sup> through September 1<sup>st</sup> should be processed separately on an Employee Record. A **zero (0)** should be entered in the percentage increase field on the roster.

The salary increase rosters are **ONLY** used to process the annual salary increase. **All other actions, such as reappointments and demographic changes, must be submitted on an Employee Record.** 

## **Staff Salary Administration**

The Staff Classification Systems (SCS) provides for an annual review of the pay structure for classified staff. Both competitive market and economic factors are taken into consideration during the pay structure review process.

An adjustment to the SCS pay structure has been approved effective **July 1, 2012**. The salary ranges have been increased by **2.5%**. The new salary ranges are posted on the Compensation section of the Human Resources website <u>http://www.hr.pitt.edu/ranges</u>. This information may be downloaded and placed in the SCS Reference Manual.

The new salary ranges effective **July 1**, **2012** are displayed for each staff employee on the annual salary increase rosters to assist you with the completion of the annual salary increase process.

#### Special considerations of Staff salaries need to be made in the following circumstances:

#### Maximum of the Salary Range:

Staff salaries **may not exceed the maximum** amount of their respective pay range. If a classified Staff employee is currently at or near the maximum of their salary range, they may be eligible only for that portion of the annual salary increase which takes their salary to the maximum of their salary range. The maximum of the salary range is based upon the Staff Classification System (SCS) pay structure effective **July 1, 2012.** There are only **two exceptions** to the maximum of the salary range guidelines:

- 1. **Grandfathered Employees** Staff who were authorized for an exception status at the time of the SCS implementation on July 1, 1999 are eligible to receive regular increases under the annual salary increase policy.
- Exception Employees Under extraordinary circumstances, Staff who have been approved for exception status by an Officer of the University and by the Associate Vice Chancellor of the Office of Human Resources are eligible to receive regular increases under the annual salary increase policy.

Employees will forfeit their grandfathered status if they have a change in salary grade (job reclassification that results in a new pay grade, transfer to a different position in a new pay grade, or termination from the University).

Employees will forfeit their exception status if they are promoted or transfer into any new job (regardless of department, pay grade, or job classification level) or terminate from the University.

## Grandfathered and Exception status employees are indicated on the online annual salary increase rosters.

#### Provisional Periods / Performance Improvement Plans:

Staff employees who are on provisional status or performance improvement plans (PIP) **on or before June 30, 2012** will be eligible for a salary review upon the successful completion of the provisional period / performance improvement plan.

Annual salary increases, including those for Staff on provisional status resulting from a promotion, transfer, or new hire, will be effective based on the dates listed below (following page):

| If Provisional Period Ends:          | Then Salary Increase Effective Date:                                                                                               |
|--------------------------------------|----------------------------------------------------------------------------------------------------|
| July 1, 2012 – July 14, 2012         | July 1, 2012                                                                                                    |
| July 15, 2012 – August 14, 2012      | August 1, 2012                                                                                                    |
| August 15, 2012 – September 14, 2012 | September 1, 2012                                                                                                    |
| September 15, 2012 or Later          | TBD Based Upon Completion Date* (See below).<br>Note: The employee's annual increase should be submitted on<br>an Employee Record. |

Note: Departments should set aside sufficient funds to cover any increases later in the year, which may result from reviews after the provisional period.

#### Leaves of Absence (Unpaid and/or Paid):

Staff employees on any type of **Paid** Leave of Absence between **July 1, 2012** and **September 14, 2012** (fully paid) are eligible for the annual salary increase retroactive to July 1, 2012.

Staff employees on any type of **Unpaid** Leave of Absence as of **July 1, 2012** are eligible for a salary review upon **returning to work** based on the following schedule.

Please see information below for eligibility for staff employees that are on a **Paid** <u>and</u> **Unpaid** Leave of Absence between July 1, 2012 and September 14, 2012.

Short term disability is considered an unpaid leave of absence for purposes of calculating annual increases.

| If Return from Unpaid Leave on:      | Then Salary Increase Effective Date:                                                                                                    |
|--------------------------------------|----------------------------------------------------------------------------------------------------|
| July 1, 2012 – July 14, 2012         | July 1, 2012                                                                                                    |
| July 15, 2012 – August 14, 2012      | August 1, 2012                                                                                                    |
| August 15, 2012 – September 14, 2012 | September 1, 2012                                                                                                    |
| September 15, 2012 or Later          | TBD Based Upon Return to Work Date* (See below)<br>Note: The employee's annual increase must be included on the<br>"return to work" Employee Record. |

Staff employees who are on both **Paid** and **Unpaid** Leave of Absence between **July 1**, **2012** and **September 14**, **2012** are eligible for a retroactive increase only for the portion of the **Paid** Leave of Absence upon returning to work. The annual increase should be processed separately on an Employee Record. A **zero (0)** should be entered in the percentage increase field on the roster. Compensation will work with the Benefits Department to review leave dates, and determine the prorated annual increase based on active working days and paid days during the leave between July 1, 2012 and September 14, 2012.

\*September 15, 2012 or Later – After appropriate reviews are completed, staff employees may be eligible for the annual increase as follows: If provisional period end date or leave return to work date is between the 1<sup>st</sup> and 14<sup>th</sup> of a month, then the increase is retroactive to the first day of the month; if provisional period end date or leave return to work date is between the 15<sup>th</sup> and last day of a month, then the increase effective date is the first day of the following month.

### Terminated Staff Employees:

Staff employees who have terminated between **July 1**, **2012** and **August 31**, **2012** are not eligible to receive retroactive annual salary increases. Employees who terminate on or after **September 1**, **2012** are eligible for the retroactive annual salary increase.

### Staff Job Reclassifications / Promotions Effective July 1, 2012 or Later:

For all staff employees whose positions are reclassified to different job classification levels between July 1, 2012 and September 1, 2012, regardless of their salary, it is recommended that the annual salary increase percentage be considered and factored into the new annual salary at the time of reclassification by the department. The employee's annual salary increase would be included in the new salary amount as of the reclassification effective date. Staff employees who are reclassified or promoted between July 1, 2012 and September 1, 2012 may not be eligible for the annual salary increase upon completion of their provisional period.

### Staff Transfers Effective July 1, 2012 or Later:

For all staff employees who transfer to a different position (within the same department or to a new department) between July 1, 2012 and September 1, 2012, regardless of their salary, it is recommended that the annual salary increase percentage be considered and factored into the new annual salary at the time of transfer by the hiring department. The employee's annual salary increase would be included in the new salary amount as of the transfer effective date. Staff employees who transfer between July 1, 2012 and September 1, 2012 may not be eligible for the annual salary increase upon completion of their provisional period.

### Staff Working 8, 9, or 10 Month Assignments:

Staff employees who work 8, 9, or 10 months out of the year but are paid over 12 months are eligible for annual salary increases effective at the beginning of the current year assignment period based upon the following schedule.

| If Assignment Start Date is:         | Then Salary Increase Effective Date is:                                                                                                    |
|--------------------------------------|----------------------------------------------------------------------------------------------------|
| July 1, 2012 – July 14, 2012         | July 1, 2012                                                                                                    |
| July 15, 2012 – August 14, 2012      | August 1, 2012                                                                                                    |
| August 15, 2012 – September 14, 2012 | September 1, 2012 (No Retroactivity)                                                                                                    |
| September 15, 2012 or Later          | TBD Based Upon Assignment Date ( <b>No Retroactivity</b> )<br>Note: The employee's annual increase must be submitted on an<br>Employee Record. |

## Compensatory Time and Overtime Instructions for PRISM TRKS Employees

PRISM TRKS will automatically calculate the difference in the old hourly rate and the new hourly rate to pay out all Compensatory Time and Overtime retroactive to July 1. Up to date timecards are critical to ensure that the retroactive payment is accurate.

#### Monthly

Non-exempt staff employees who have received payment for Compensatory Time or Overtime between July 1 and August 18 will automatically receive an adjustment in the September 2012 paycheck based on the hours recorded in PRISM TRKS. The rate of payment will be the difference between the old hourly rate and new hourly rate.

Hours recorded in PRISM TRKS from August 19 through September 15 (weeks included in the September pay) will be paid at the new hourly rate since the hours were not paid in the August paycheck.

#### Biweekly

Non-exempt staff employees have received payment for **Compensatory Time or Overtime** between July 1 and August 18 will automatically receive an adjustment in the 2<sup>nd</sup> biweekly in the September 2012 paycheck paid on September 21, 2012 based on the hours recorded in PRISM TRKS. The rate of payment will be the difference between the old hourly rate and new hourly rate.

Hours recorded in PRISM TRKS from August 19 through September 1 (1<sup>st</sup> biweekly in September 2012 – paid September 7, 2012) and thereafter will be paid at the new hourly rate.

A detailed spreadsheet will be distributed in early September to the department administrators who receive the payroll check registers. The spreadsheet provides the information for your records which in past years the department administrator calculated manually.

The spreadsheet reflects the number of hours that have been recorded in PRISM TRKS since July 1. The total hours from July 1 through August 18 for both monthly and biweekly are listed by categories. The categories are Regular Hours for staff employees paid on a biweekly basis, Compensatory Time Hours, Overtime Hours, Sick Accrual Payout Hours and Vacation Accrual Payout Hours.

| A         | 8                        | 0                                   | 5      | 1              | F               | 6                   | H                | 1                    | 1                               | ×                              |
|-----------|--------------------------|-------------------------------------|--------|----------------|-----------------|---------------------|------------------|----------------------|---------------------------------|--------------------------------|
| RC Number | r RC Name                | Dept Name                           | CDC    | Employee Name  | Employee Number | Total Regular Hours | Total Comp Hours | Total Overtime Hours | Total Sick Accrual Payout Hours | Total Vac Accrual Payout Hours |
| 9         | 2 Business Operations-RC | University Marketing Communications | 422(B) | Test Number 2  | 23923           | 217.5               | 5.5              | 10                   | 0                               | 0                              |
| 5         | 2 Business Operations-AC | Bulk Mail Services                  | 422(8) | Test Nurcher 3 | 15999           | 300                 | 5.5              | 15                   | 0                               | 0                              |
| 5         | 2 Business Operations-RC | University Marketing Communications | 422[8] | Test Number 5  | 12994           | 240                 | 2.5              | 16.25                | 0                               | 0                              |
| 9         | 2 Business Operations-RC | University Marketing Communications | 422(8) | Test Number 6  | 8529            | 300                 | 5.5              |                      | 7.5                             | 0                              |
| 9         | 2 Business Operations-RC | Fieet Services                      | 422(B) | Test Number 8  | 44821           | 300                 | 75               | 1                    | 0                               | 15                             |

If there are questions/discrepancies on the information provided, please contact your Payroll Generalist or send an email to <u>payrollinfo@cfo.pitt.edu</u>.

## Hourly Time Entry Instructions for Non-PRISM TRKS Employees

#### <u>Monthly</u>

Departments with <u>non</u>-PRISM TRKS employees will receive the **Monthly Hourly Personnel Certification Report (MHPCR)** from the Payroll department to process hourly payments for employees paid on an hourly basis each month.

Please see **Exhibit F** for complete instructions on processing hourly payments in the September 2012 payroll.

Non PRISM TRKS employees that have received payment for **Compensatory or Overtime** between July 1 and August 31 will receive a Monthly Hourly Personnel Certification Report (MHPCR) from the payroll department. It is the department's responsibility to calculate the difference in the old hourly rate and the new hourly rate and to document the number of hours that need to be paid at that rate.

## Monthly Hourly Personnel Certifications are due in the Payroll Department, 207P Craig Hall no later than (See FY 2013 Salary Increase Processing Schedule).

If there are questions/discrepancies on the information provided, please contact your Payroll Generalist or send an email to <u>payrollinfo@cfo.pitt.edu</u>.

#### <u>Biweekly</u>

Departments with <u>non</u>-PRISM TRKS employees will receive the **Biweekly Hourly Personnel Certification Report (BHPCR)** from the Payroll department to process hourly payments for employees not covered by collective bargaining agreements.

Please see **Exhibit G** for complete instructions on processing hourly payments for the 2<sup>nd</sup> Biweekly in September 2012 payroll.

Non PRISM TRKS employees that have received payment for **Compensatory or Overtime** between July 1 and August 18 will receive a Biweekly Hourly Personnel Certification Report (BHPCR) from the payroll department. It is the department's responsibility to calculate the difference in the old hourly rate and the new hourly rate and to document the number of hours that need to be paid at that rate.

#### Biweekly Hourly Personnel Certifications are due in the Payroll Department, 207P Craig Hall no later than (See FY 2013 Salary Increase Processing Schedule).

If there are questions/discrepancies on the information provided, please contact your Payroll Generalist or send an email to payrollinfo@cfo.pitt.edu.

## Accessing the Annual Salary Increase Rosters

The annual salary increase rosters are maintained by the **Final Approver, Assigned People, or** specific **administrators** assigned at the **Department Security level**. Individuals assigned at the Department Security level have access to enter salary increase information on the Salary Increase rosters based on the type of access granted through the Department Security level.

#### Accessing the Annual Salary Increase Rosters – Instructions:

- 1. Log in to PRISM
  - Access PRISM by navigating to the University Portal at my.pitt.edu
  - Enter your University computing account username and password
  - Select the My Resources tab
- 2. Select the Responsibility PHR Salary Increases

#### Oracle Applications Home Page

| Main Menu                                          |             |
|----------------------------------------------------|-------------|
| DHR Employee Self-Service     DHR Salary Increases | Personalize |

3. Click on Salary Increases

Oracle Applications Home Page

| Main Menu                                                               |             |
|-------------------------------------------------------------------------|-------------|
|                                                                         | Personalize |
| PHR Employee Self-Service     PHR Salary Increases     Salary Increases |             |

 Click on RC line – RC Selection screen (the list of RCs to which you have access to are shown) – The RC number and RC name will be listed on the RC Selection screen. The RC Selection screen identifies the number of departments and people within the RC unit.

| ORACLE                            |            |                   |             | 100                         |                         |
|-----------------------------------|------------|-------------------|-------------|-----------------------------|-------------------------|
|                                   |            | States and States |             | 🏦 Navigator 🔻 🚱 Favorites 🔻 | Home Logout Preferences |
| RC Selection                      |            |                   |             |                             |                         |
|                                   |            |                   |             |                             | Dept Security           |
| RC                                | # of Depts | # of People       | Status      |                             |                         |
| 20 - University Honors College-RC | 1          | 6                 | Unprocessed |                             |                         |
|                                   |            |                   |             |                             | Dept Security           |

5. Click on a Department line displayed on the **Department Selection – RC XX (RC name)** screen.

| ORACLE' PHR Salary Increases Admin                          | Contraction of the local division of the local division of the loc |             | 📅 Navigator 🔻 📑 Favorites 👻 | Diagnostics Home Logout Preferences  |
|-------------------------------------------------------------|----------------------------------------------------------------------------------------------------|-------------|-----------------------------|--------------------------------------|
| Department Selection - BC 20 (University Honors College-BC) |                                                                                                    |             |                             |                                      |
| population solucitor no colonge to                          |                                                                                                    |             |                             | Back to RC List Download Spreadsheet |
| Department                                                  | # of People                                                                                                    | Status      |                             |                                      |
| 20010 - Univ Honors College-Office of the Dean              | 6                                                                                                    | Unprocessed |                             |                                      |
|                                                             |                                                                                                    |             |                             | Back to RC List Download Spreadsheet |

You may now begin to enter annual salary increase data for University employees.

Continue through the Fiscal Year 2013 Online Annual Salary Increase Roster Instruction Manual (a manual may be downloaded from <a href="http://www.hr.pitt.edu/managers/guides-and-form">http://www.hr.pitt.edu/managers/guides-and-form</a>)

## *If you have forgotten your University computing account or password, please contact the Technology Help Desk at 412-624-HELP (4357) for assistance.*

Department Selection – The Department Selection screen is defined.

| ORACLE | PHR Salary Increases Admin |
|--------|----------------------------|
|        |                            |

Employee Listing - RC

The list of Departments to which you have access to are shown. Click on a department to enter the <u>Employee Listing</u> screen for that Department.

As shown below, the columns displayed are as follows:

**Department** - Name of the Department

# of People - The total number of people within this Department to which you have access.

Status - The current status of the records within this Department.

If there is a Department you should have access to, but it is not listed, contact your RC Administrator to have access granted.

| Department Selection - RC 02 (Secretary of Board of Trustees-RC) |             |             |
|------------------------------------------------------------------|-------------|-------------|
|                                                                  |             |             |
|                                                                  |             |             |
| Department                                                       | # of People | Status      |
| 01030 - Secretary of the University                              | 4           | Unprocessed |
| 01032 - University Senate                                        | 1           | Unprocessed |
| 01059 - Special Events                                           | 7           | Unprocessed |

## Assigning Security Access to the Annual Increase Rosters

A chart showing the levels of security and access to the rosters is provided in **Exhibit B**. Helpful hints in navigating the system are provided in **Exhibit C**.

There are two levels of security / access for the annual salary increase rosters:

- Responsibility Center (RC) Level
- Department Level

## **Responsibility Center Level Access**

This level includes full access and input capabilities to all annual salary increase rosters within the RC area, and will be granted to the RC Administrator via request to FIS. Individuals assigned to this level also have the ability to grant appropriate access to department administrators for completion of the rosters (based upon internal RC processing procedures). The RC unit is responsible for identifying individuals who will be assigned RC Security level access, and will also determine the individual who will be the "Final Approver" for the Responsibility Center.

If an RC Administrator should not have access to certain individuals, then the employee to be excluded must be shown as an exclusion at the time of creating access to the online rosters for the RC Administrator.

As shown in the screen shot below, the "Assigned People" column displays the names that have access to assign Department Security levels to others as well as access to update the annual salary increase rosters. It is not necessary to designate an "Assigned People", but there can be one or more individuals designated.

The "Final Approver" column displays the name of the individual who has access to create Department Security levels as well as update the annual salary increase rosters. **The Final Approver is responsible for all final annual salary increase information entered for the RC unit and submitting the final approved annual salary increase rosters for processing.** Only one person may be designated as the "Final Approver".

| ORACLE <sup>®</sup> PHR Salary Increases Admin | Contraction of the local division of the local division of the loc |                  |
|------------------------------------------------|----------------------------------------------------------------------------------------------------|------------------|
|                                                |                                                                                                    | navigator 🔻      |
| Maintain RC Security                           |                                                                                                    |                  |
| 20                                             | - 14                                                                                                    |                  |
| RC<br>01 - Office of the Chanceller-DC         | Final Approver                                                                                                    | Assigned People  |
| or - once of the challenger KC                 | lest art                                                                                                    | Hagerty00, Julie |

## **Department Level Access**

The **Assigned People** and **Final Approver** individuals assigned at the RC Security level will designate access to administrators / managers at the Department level (based upon internal RC processing procedures), who will then be able to view and/or complete the annual salary increase rosters for individuals within assigned departments. In addition, administrators may also be authorized to have access to the annual salary increase rosters for a specific group of individuals within a department.

When the RC Administrator is granting access at the department level, the RC Administrator must determine if the Department Administrator would like to grant access to an individual in a division that is within the department. If applicable, the RC Administrator must mark the **Assign Dept Access** box at the time the RC Administrator is creating the Department Administrator access.

#### RC Selection – The RC Selection screen is defined.

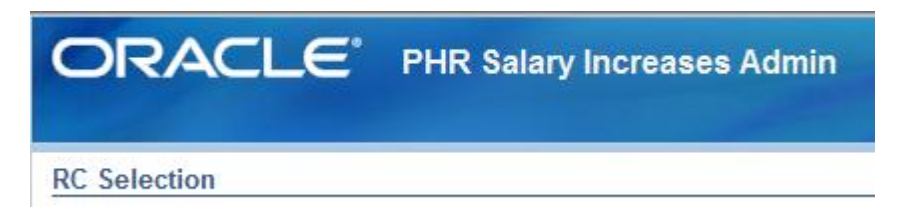

The list of RCs to which you have access to are shown. Select one to be taken to the <u>Department</u> <u>Selection</u> screen for that RC.

As shown below, the columns displayed are as follows:

- RC Name of the Responsibility Center
- # of Depts The number of departments you have access to within this RC
- # of People The total number of people you have access to within this RC
- Status The current status of the salary increase records within this RC

If there is an RC you should have access to, but it is not listed, contact your RC Administrator to grant the appropriate access.

| ORACLE <sup>®</sup> PHR Salary Increases Admin    | Sec. 1     | -           | 🛱 Navigator 🔻 |
|---------------------------------------------------|------------|-------------|---------------|
| RC Selection                                      |            |             |               |
| RC                                                | # of Depts | # of People | Status        |
| 56 - Vice Chancellor Institutional Advancement-RC | 7          | 128         | Unprocessed   |
| 57 - Education-University Service Programs-RC     | 2          | 5           | Unprocessed   |
| 60 - University Library System-RC                 | 29         | 185         | Unprocessed   |

## Assigning Users at the Department Security Level

- 1. Log in to PRISM
- 2. Select the Responsibility PHR Salary Increases

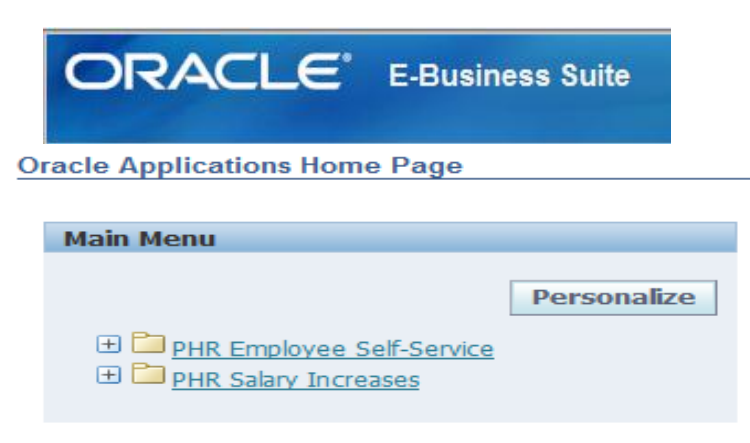

3. Click on Salary Increases

Oracle Applications Home Page

| Main Menu                                                                                                    |             |
|----------------------------------------------------------------------------------------------------|-------------|
|                                                                                                    | Personalize |
| <ul> <li> <u>■ PHR Employee Self-Service</u> </li> <li> <u>■ PHR Salary Increases</u> </li> <li> <u>Salary Increases</u> </li> </ul> |             |

Department security is identified at this level. The **Assigned People** or **Final Approver** will assign individuals at the department level for the RC unit. The RC number and RC name will be listed on the RC Selection screen. The RC Selection screen identifies the number of departments and people within the RC unit.

4. Click on **Dept Security** button (top right corner).

| ORACLE'                           |            |             |             | 🛱 Navigator 🔻 😫 Favorites 🔻 | Home Logout Preferences |
|-----------------------------------|------------|-------------|-------------|-----------------------------|-------------------------|
| RC Selection                      |            |             |             |                             | Dank Comulta            |
| RC                                | # of Depts | # of People | Status      |                             | Dept Security           |
| 20 - University Honors College-RC | 1          | 6           | Unprocessed |                             |                         |
|                                   |            |             |             |                             | Dept Security           |

The Maintain Dept Security screen shows the listing of the RC number and RC name.

## To Complete the Department Security Level Information

Enter information as follows:

1. Click on the **RC Number and RC Name** line – Maintain Dept Security screen. All departments within the RC are shown on the **Maintain Dept Security – RC XX** screen.

| ORACLE                                         |           |               |               |                         |      |
|------------------------------------------------|-----------|---------------|---------------|-------------------------|------|
|                                                |           | 📅 Navigator 🔻 | 🗟 Favorites 🔻 | Home Logout Preferences |      |
| Maintain Dept Security - RC 20                 |           |               |               |                         |      |
|                                                |           |               |               | [                       | Back |
| Department                                     | Executive | Faculty       | Staff         |                         |      |
| 20010 - Univ Honors College-Office of the Dean |           |               |               |                         |      |
|                                                |           |               |               | [                       | Back |

The **Maintain Department Security – RC XX – Dept XXXXX** screen indicates that there are no people defined yet for this department.

| ORACLE                        |                |         |       |                       |        |  | 📅 Navigator 👻 📓 Favorites 👻 | Home Logout Preferences |
|-------------------------------|----------------|---------|-------|-----------------------|--------|--|-----------------------------|-------------------------|
| Maintain Dept Security - RC 2 | 0 – Dept 20010 |         |       |                       |        |  |                             |                         |
|                               |                |         |       |                       |        |  |                             | Back to Dept Lis        |
| Save                          |                |         |       |                       |        |  |                             |                         |
| Person                        | Executive      | Faculty | Staff | Assign Dept<br>Access | Delete |  |                             |                         |
| No people defined.            |                |         |       |                       |        |  |                             |                         |
| Add Person                    |                |         |       |                       |        |  |                             |                         |
|                               |                |         |       |                       |        |  |                             | Back to Dept Lis        |

2. Click on the Add Person button.

| Save       |           |         |       |                           |     |
|------------|-----------|---------|-------|---------------------------|-----|
| Person     | Executive | Faculty | Staff | Assign Dept<br>Access Del | ete |
|            | No 🔻      | No 🔻    | No    |                           | Ì   |
| Add Person |           |         |       |                           |     |

- 3. Enter the name of a person in the **Add Person** box and click on the magnifying glass. Names must be entered as case sensitive (Last name).
- 4. Click in the **Select** column for the employee you want to have access and then click **Select** button.

| Search a              | nd Select:                               |                                                     |                |                                            | Cancel | Select |
|-----------------------|------------------------------------------|-----------------------------------------------------|----------------|--------------------------------------------|--------|--------|
| Search                |                                          |                                                     |                |                                            |        |        |
| To find y<br>Search B | vour item, select a t<br>vy Name ▼ Hatcl | filter item in the pulldown list and er<br>hback Go | nter a value i | n the text field, then select the "Go" but | tton.  |        |
| Results               |                                          |                                                     |                |                                            |        |        |
| Select                | Quick Select                             | Name                                                | Emp#           | Dept Name                                  |        |        |
| 0                     |                                          | Hatchback00, Wagon                                  | 141684         | Univ Honors College-Office of the Dea      | n      |        |
|                       |                                          |                                                     |                |                                            | Cancel | Select |

| Maintain Dept Security - RC 20 - | Dept 20010 |         |       |             |        |
|----------------------------------|------------|---------|-------|-------------|--------|
|                                  |            |         |       |             |        |
| Save                             |            |         |       |             |        |
| ouve                             |            |         |       | Accian Dont |        |
| Person                           | Executive  | Faculty | Staff | Access      | Delete |
| Hatchback00, Wagon 🕤 🔍           | No 👻       | No 👻    | No 🔻  |             | Î      |
| Add Person                       |            |         |       |             |        |
|                                  |            |         |       |             |        |

To the right of the name added are the following Job Types: **Executive, Faculty and Staff**. Determine the correct access for the individual being assigned (see chart below). An individual may be granted Department access to **view** or **update** the annual salary increase information for employees in each Job Type. In addition, Department access may also be granted to update annual salary increase information for a subset of employees within each Job Type. If there are individuals that have been assigned access, the name will appear in the appropriate Job Type column within the assigned Department.

5. Select the appropriate access for each Job Type.

| Maintain Dept Security - RC 20 | Dept 20010 |         |           |   |             |        |
|--------------------------------|------------|---------|-----------|---|-------------|--------|
|                                |            |         |           |   |             |        |
| Save                           |            |         |           |   |             |        |
|                                |            |         |           |   | Assign Dept |        |
| Person                         | Executive  | Faculty | Staff     |   | Access      | Delete |
| Hatchback00, Wagon 🚽 🔍         | No 🔻       | No 🔻    | Yes       | • |             | Î      |
| Add Person                     |            |         | No        |   |             |        |
| Add Person                     |            |         | View Only |   |             |        |
|                                |            |         | Subset    |   |             |        |
|                                |            |         | Yes       |   |             |        |

The name and information relative to each Job Type will be added to the box at the top of the screen. Repeat this step as many times as necessary.

| Access Type: | Definition:                                                                |
|--------------|----------------------------------------------------------------------------|
| No           | No access granted - default                                                |
| Yes          | Access granted to Job Type                                                 |
| View Only    | Access granted to Job Type as view only, cannot update salary information. |
| Subset       | Access granted to specific individuals identified within the Job Type      |

6. Click on the Save button (top left corner) when all selections have been entered.

If the **Subset** option is chosen, the subset must be defined for the individual.

7. Click on the **Define Subset** button in each column it may appear.

| Maintain Dept Security - RC 20 Dept 20010 |           |         |                        |             |        |  |
|-------------------------------------------|-----------|---------|------------------------|-------------|--------|--|
|                                           |           |         |                        |             |        |  |
| Save                                      |           |         |                        |             |        |  |
|                                           |           |         |                        | Assign Dept |        |  |
| Person                                    | Executive | Faculty | Staff                  | Access      | Delete |  |
| Harmon00, Mark 🔄 🔍                        | No 👻      | No 🔫    | Subset   Define Subset |             |        |  |
| Hatchback00, Wagon 🚽 🔍                    | No 🔻      | Yes 🔻   | Yes 🔻                  |             | î      |  |
| Add Person                                |           |         |                        |             |        |  |

The **Define Subset – RC XX – Dept XXXXX – X (Job Type)** screen identifies all the individuals within the department.

 Click on an employees name with one of the actions in the middle (Move >, Move All >>, Remove <, or Remove <<) that should only be seen by the person being assigned. Click on the Save button (bottom of Included in Subset box). Click on the Back button (top right corner).

| Denne Subjec - NC 20 - Depi 20010 - Stat - Hamonov, Mark | Bat |
|----------------------------------------------------------|-----|
| Hatchbadi00, Wagon Hagerty00, 3Jae                       |     |
| Henckel00, Jasmine (2)<br>Hickory00, Jack Move           |     |
| Hoover00, Herbert                                        |     |
| Move All                                                 |     |
| Remove                                                   |     |
|                                                          |     |
| Remove All Save                                          |     |
|                                                          |     |
|                                                          |     |

9. When finished adding all employee's for department access, click **Back to Dept List** (top right corner)

| Maintain Dept Security - RC 20 | - Dept 20010 |       |     |      |        |     |               |                       |        |
|--------------------------------|--------------|-------|-----|------|--------|-----|---------------|-----------------------|--------|
|                                |              |       |     |      |        |     |               |                       |        |
| Save                           |              |       |     |      |        |     |               |                       |        |
| Person                         | Exec         | utive | Fac | ulty |        |     | Staff         | Assign Dept<br>Access | Delete |
| Harmon00, Mark                 | No           |       | No  |      | Subset |     | Define Subset |                       | 0      |
| Hatchback00, Wagon             | No           | •     | Yes |      |        | Yes |               | 125                   | 1      |
| Add Person                     |              |       |     |      |        |     |               |                       |        |
|                                |              |       |     |      |        |     |               |                       |        |

Back to Dept List

To remove an employee from having access to a department, click the "garbage can" under the delete heading.

## Processing Annual Salary Increases – General Information

#### Data Source

All data and information listed on the annual salary increase rosters has been extracted from the Human Resources/Payroll PRISM system as of **July 1, 2012**. Employees hired on **July 1, 2012** or later are not eligible to receive annual salary increases under this process and will not appear on the annual salary increase rosters.

### Multiple Radio Buttons

There are three radio buttons by the following types of employees:

- Executives
- Faculty (this tab includes Research Associates)
- Staff

The three radio buttons are formatted according to the job type and provides information specific to each job type. Not all departments (administrators) will have access to all radio buttons, as they are displayed based upon the type of employees in the department.

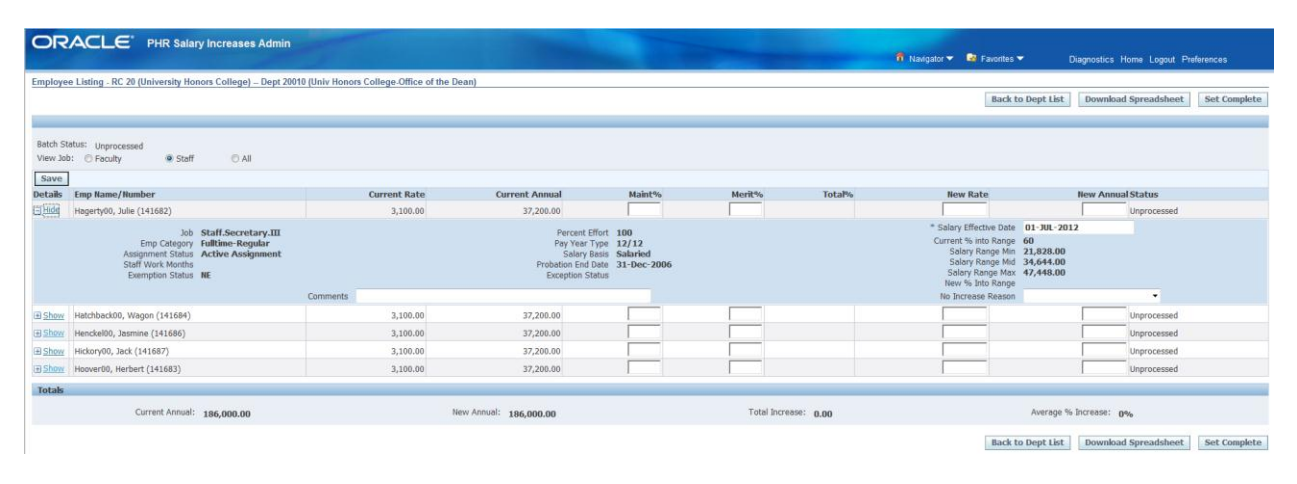

This screen shows a listing of the employees to which you have access. Update the employee's increase information in the **Maint%**, **Merit%**, and **New Fac Cntrct Sal** (if applicable) fields shown to the right of the employee's name after the Current Rate and Current Annual fields. To review the details of a specific employee, click on the "plus sign - Show" to the left of the employee name. Click on the "minus sign – Hide" to the left of the employee name to close the detail information.

(You must enter data for each employee listed. If no increase is to be received, a zero percent must be entered).

#### Employee List

The list of employees are divided by job type. Using the radio buttons in the upper left corner, you may view the list of Executive, Faculty (includes Research Associates), or Staff employees. There is also a radio button marked "All" that enables you to view a list of all employees regardless of job type.

Employees are listed in alphabetical order, displaying their current salary data and their new salary information. Below the list, a "Totals" line displays the total Current Annual and the total New Annual for the listed employees as well as the Total Increase and Average % Increase.

| ORACLE <sup>®</sup>                                                                                                    | PHR Salary Ir                                                            | ncreases A                                                                      | dmin     |          |          |           |                                                                                              |
|----------------------------------------------------------------------------------------------------|--------------------------------------------------------------------------|---------------------------------------------------------------------------------|----------|----------|----------|-----------|----------------------------------------------------------------------------------------------|
| Employee Listing - RC 20                                                                                                    | (University Honors                                                       | College) [                                                                      | 0ept 200 | 10 (Univ | / Honors | College-C | Office of the Dea                                                                            |
| atch Status: Unprocessed<br>iew Job: O Faculty 😻 Staff 🖉 All                                                                                                    |                                                                          |                                                                                 |          |          |          |           |                                                                                              |
| latch Status: Unprocessed<br>liew Job: C Faculty @ Staff C All<br>Save.                                                                                                    |                                                                          |                                                                                 |          |          |          |           |                                                                                              |
| tch Status: Unprocessed<br>w Job: © Faculty & Staff © All<br>awe<br>awe Emp Name/Number                                                                                                    | Current Rate                                                             | Current Annual                                                                  | Maint%   | Merit%   | Total%   | New Rate  | Rew Annual Status                                                                            |
| ch Status: Unprocessed<br>w 306: © Faculty @ Staff © All<br>wree<br>Base Emp Hame/Number<br>Hegerty60, Julie (141662)                                                                                                    | Current Rate<br>3,100.00                                                 | Current Annual<br>37,200.00                                                     | Maint%   | Merit%   | Total%   | New Rate  | Hew Annual Status                                                                            |
| ch. Status:         Unprocessed           vbb:         C Faculty         W Statif         All           vve         Implement function         All         All           vve         Implement function         All         All           view         Implement function         All         All           view         Implement function         All         All           view         Implement function         All         All           view         Implement function         All         All           view         Implement function         All         All                                                                                                    | Current Rate<br>3,100.00<br>3,100.00                                     | Current Annual<br>37,200.00<br>37,200.00                                        | Maint%   | Merit%   | Tota%    | New Rate  | Hew Annual Status                                                                            |
| ch. Status:         Unprocessed           w. 26b:         C Faculty         # Staff         All           alle         Emp Hamm/Humber         All         All           alle         Emp Hamm/Humber         All         All           bit         Hoghnoddl0, Vagon (141684)         All         All           bit         Hoghnoddl0, Vagon (141684)         All         All           bit         Hoghnoddl0, Vagon (141686)         All         All                                                                                                    | Current Rate<br>3,100.00<br>3,100.00<br>3,100.00                         | Current Annual<br>37,200.00<br>37,200.00<br>37,200.00                           | Maint%   | Merit%   | Tota‰    | New Rate  | New Annual Status Unprocessed Unprocessed Unprocessed                                        |
| Ath Status:         Variable           Variable:         Faculty         W Statif         All           Variable:         Faculty         W Statif         All           Variable:         Faculty         W Statif         All           Variable:         Faculty         W Statif         All           March Mandber         March Mandber         March Mandber           March March Mar | Carrent Rate<br>3,100.00<br>3,100.00<br>3,100.00<br>3,100.00             | Current Annual<br>27,200.00<br>37,200.00<br>37,200.00<br>37,200.00              | Maint%   | Merit%   | Total%   | New Rate  | New Annual Status Unprocessed Unprocessed Unprocessed Unprocessed                            |
| Ath Status:         Upprocessed           vot:         © Faculty         % Staff         All           vot:         Faculty         % Staff         All           vot:         Heaprifyon, Jule (141682)         Heaprifyon, Jule (141684)           hoar         Heaprifyon, Jule (141684)         Heaprifyon, Jule (141684)           hear Heaprifyon, Jule (141687)         Heaprifyon, Jule (141687)           hear Heaprifyon, Jule (141687)         Heaprifyon, Jule (141687)                                                                                                    | Current Rate<br>3,100.00<br>3,100.00<br>3,100.00<br>3,100.00<br>3,100.00 | Current Annual<br>37,200.00<br>37,200.00<br>37,200.00<br>37,200.00<br>37,200.00 | Maint%   | Merit%   | Total%   | New Rate  | Hew Annual Status<br>Unprocessed<br>Unprocessed<br>Unprocessed<br>Unprocessed<br>Unprocessed |

#### Employee Details

The employee detail section shows additional information for each employee. The informational data displayed varies depending on the job type of the employee chosen. To review the details of a specific employee, click on the "**plus sign - Show**" to the left of the employee name. Click on the "**minus sign - Hide**" to the left of the employee name to close the detail information.

| (F  | ac | uli | ty)   |
|-----|----|-----|-------|
| · · |    |     | • 1 / |

| etails Emp Name/Number      | Current Rate               | Current Annual | Cur Fac Cntrct Sal    | Maint% | Merit% | Total% | New Rate | New Annual                   | New Fac Cntr | rct Sal Status |
|-----------------------------|----------------------------|----------------|-----------------------|--------|--------|--------|----------|------------------------------|--------------|----------------|
| Hde Harmon00, Mark (141680) | 3,100.00                   | 37,200.00      | 37,200.00             |        |        |        |          |                              | =            | Unprocessed    |
| Job Exceller B              | mformer Clinical Accirtant |                | Porcent Offect 100    |        |        |        | * Sa     | alary Effective Date 01-JUL- | 2012         |                |
| Emp Category Fulltime-R     | tegular                    |                | Pay Year Type 12/12   |        |        |        | 1        | Fac Contract Begin 01-JUL-2  | 010          |                |
| Assignment Status Active As | signment                   |                | Salary Basis Salaried |        |        |        |          | Fac Contract End 30-JUN-2    | 013          |                |
|                             | -                          |                |                       |        |        |        |          | Tenure Status Non-Ten        | ured         |                |
|                             | Commente                   |                |                       |        |        |        | 2.1      | n Increace Peacon            |              | <b>.</b>       |

On all Faculty detail screen, the "**No Increase Reason**" field has been added. This field can be used as a tool for the department to maintain information as to why no increase was given for the faculty employee. This is informational only and is not required.

| (Sta    | aff)                                                                                                    |              |                                                                      |                                                                      |        |        |                                                                                                    |                                                      |
|---------|----------------------------------------------------------------------------------------------------|--------------|----------------------------------------------------------------------|----------------------------------------------------------------------|--------|--------|----------------------------------------------------------------------------------------------------|------------------------------------------------------|
| Details | Emp Name/Number                                                                                                    | Current Rate | Current Annual                                                       | Maint%                                                               | Merit% | Total% | New Rate                                                                                                    | New Annual Status                                    |
| Hide    | Hagerty00, Julie (141682)                                                                                                | 3,100.00     | 37,200.00                                                            |                                                                      |        |        |                                                                                                    | Unprocessed                                          |
|         | Job Staff.Secretary.III<br>Emp Category Fulltme-Rogular<br>Assignment Status<br>Staff Work Months<br>Exemption Status NE |              | Percent E<br>Pay Year T<br>Salary E<br>Probation End<br>Exception St | ffort 100<br>ype 12/12<br>lasis Salaried<br>Jobe 31-Dec-2006<br>atus |        |        | * Salary Effective Date D<br>Current % into Range 60<br>Salary Range Min 21<br>Salary Range Ma 34<br>Salary Range Max 43<br>New % Into Range | 1-301-2012<br>)<br>(\$282.00<br>(\$44.00<br>(\$44.00 |
|         |                                                                                                    | Commente     |                                                                      |                                                                      |        |        | No Increase Descon                                                                                                    |                                                      |

On the Staff detail screen, the "**No Increase Reason**" field is used to identify why no increase is being granted. Choose a reason from the list of values in the dropdown list provided. This is required for Staff who will not receive an increase.

#### Missing Employees on the Rosters

If an individual is missing from an employee list, an Employee Record must be completed and submitted to process the annual salary increase. You will not be able to enter additional employees to the annual salary increase rosters.

#### Retroactive Adjustments

Retroactive annual salary increase adjustments for employees will be calculated automatically based upon the date in the **Salary Effective Date** field on the roster.

## Executive and Faculty – Roster Completion Instructions

The Executive and the Faculty (includes Research Associates) radio buttons follow the same completion instructions.

The **Employee Listing – RC XX (RC name) – Department XXXXX (Department name)** screen indicates the detailed information by Job Type and an alphabetical listing of all employees within the RC/Department unit. Changes are entered to the right of the employee's name after the Current Rate and Current Annual fields.

#### To Complete the Rosters

- 1. Click on the appropriate **Job Type** radio button
- 2. Click on an Employee's Name to enter the salary information

3. To the right of the employee's name, enter the salary information in the **Maint%** field and press the **Tab** key to enter in the **Merit%** field. The New Rate and New Annual fields will automatically be calculated.

4. Enter a **New Fac Cntrct Sal** (if applicable) **or** press the "=" button next to the field, which will copy the new Annual Salary figure into the field.

5. Click the **Save** button after all salary increases have been entered or save as you go along so data is not lost if your session expires.

| ORACLE                     | PHR Salary Ir     | ncreases Admin               |
|----------------------------|-------------------|------------------------------|
| Employee Listing - RC 35 ( | School of Medicir | ne) Dept 35208 (Med-Surgery) |
|                            |                   |                              |
|                            |                   |                              |
|                            |                   |                              |

Please refer to **Exhibit D** to view a sample roster.

When all information has been entered, exit the screen by clicking on the **Back to Dept List** button. **DO NOT USE the browser back arrow at the top left of the screen.** 

Exit **Department Selection – RC XX (RC name)** screen by clicking on the **Back to RC List** button. Click **Home** to return to the **PRISM Navigator Page** or **Logout** to close out your **PRISM** session. **DO NOT USE the browser back arrow at the top left of the screen.** 

**Note:** Administrative Supplements are included in the annual salary, but not in the **Faculty Contract Salary** on the annual salary increase rosters. Please take this into consideration when calculating the percentage increase to the annual salary, the inclusion of the supplement will lower your overall percentage increase.

| •           | FY11     | FY12     | % Increase |
|-------------|----------|----------|------------|
| Base Salary | \$50,000 | \$51,500 | 3.0%       |
| Supplement  | \$ 5,000 | \$ 5,000 |            |
| Total       | \$55,000 | \$56,500 | 2.7%       |
|             |          |          |            |

#### **Correcting Roster Errors**

While saving the new salary information, a warning or error message may appear. See **page 27** for resolution to message on the screen.

## Staff – Roster Completion Instructions

The **Employee Listing – RC XX (RC name) – Department XXXXX (Department name)** screen indicates the detailed information by Job Type (radio button) and an alphabetical listing of all employees within the RC/Department unit. Changes are entered on the same line of the employee selected.

## To Complete the Rosters

1. Click on the appropriate **Job Type** radio button

2. Click on an Employee's Name to enter the salary information

3. To the right of the employee's name, enter the salary information in the **Maint%** field and press the **Tab** key to enter in the **Merit%** field. The New Rate and New Annual fields will automatically be calculated.

4. Click in the Details column "plus sign - Show" to open the Employee Details to change
Salary Effective Date (applicable to 8, 9, or 10 month employees only). Click on the "minus sign – Hide" to the left of the employee name to close the detail information.

Enter the No Increase Reason field (if applicable) on the Employee Details section. (If a zero (0) percent increase is entered on the annual salary increase roster, the No Increase Reason field MUST be completed with the appropriate reason code listed on page 26).

6. Click the **Save** button after all salary increases have been entered or save as you go along so data is not lost if your session expires.

| DRACLE                     | PHR Salary In     | creases Admin               |
|----------------------------|-------------------|-----------------------------|
| mployee Listing - RC 35 (S | chool of Medicin  | e) Dept 35208 (Med-Surgery) |
| mployee Listing - RC 35 (5 | School of Medicin | e) Dept 35208 (Med-Surgery) |
|                            |                   |                             |
|                            |                   |                             |
| Batch Status: Unprocessed  |                   |                             |

Please refer to **Exhibit E** to view a sample roster.

When all information has been entered, exit the screen by clicking on **Back to Dept List** button. **DO NOT USE the browser back arrow at the top left of the screen.** 

Exit **Department Selection – RC XX (RC name)** screen by clicking on the **Back to RC List** button. Click **Home** to return to the **PRISM Navigator Page** or **Logout** to close out your **PRISM** session. **DO NOT USE the browser back arrow at the top left of the screen.** 

## Staff – Entering Roster Data General Information

#### Maximum of the Salary Range – Exception Status Field

Staff salaries **cannot exceed the maximum** amount of their respective pay range. There are only **two exceptions** to the maximum of the salary range guidelines: **Grandfathered Employees** and **Exception Employees –** See page 6 for definitions.

Grandfathered and Exception status employees are pre-populated on the annual salary increase rosters in the **Exception Status** field – **Grandfathered or Exception (**Employee Details section).

Only Staff with a "Grandfathered" or "Exception" pre-populated in the Exception Status field may receive annual salary increases that exceed the maximum of their respective salary range.

NOTE: If an employee is NOT a "Grandfathered" or "Exception" status, but the annual salary increase percentage forces the new salary above 100% of the salary range, the New Annual Salary and New Monthly/Hourly Rate fields will ERROR, forcing the user to enter a different increase percentage that will not exceed 100% of the salary range.

| Batch Status: Unprocessed<br>View Job: Prouty @ Staff All<br>Save                                                                                        |              |                                                                                                    |        |        |        |                                                                                                    |                                                             |           |             |
|----------------------------------------------------------------------------------------------------|--------------|----------------------------------------------------------------------------------------------------|--------|--------|--------|----------------------------------------------------------------------------------------------------|-------------------------------------------------------------|-----------|-------------|
| Details Emp Name/Number                                                                                                    | Current Rate | Current Annual                                                                                                    | Maint% | Merit% | Total% | New Rat                                                                                                    | e                                                           | New Annua | IStatus     |
| El Show Hagerty00, Julie (141682)                                                                                                    | 3,100.00     | 37,200.00                                                                                                    |        |        |        |                                                                                                    |                                                             | -         | Unprocessed |
| Job Staff-Administrative Support.II<br>Emp Cotagory fulfitme-Regular<br>Assignment Statal Nethon Assignment<br>Staff Work Months<br>Exemption Stotus IRE | Pi           | Percent Effort 100<br>Pay Year Type 12/12<br>Salary Basis Salaried<br>robation End Date<br>Exception Status Grandfathered |        |        |        | * Salary Effective Date<br>Current % Into Range<br>Salary Range Min<br>Salary Range Mid<br>Salary Range Max<br>New % Into Range | 01-JUL-2012<br>73.64<br>15,492.00<br>23,556.00<br>31,608.00 |           |             |
| Comments                                                                                                    |              |                                                                                                    |        |        |        | No Increase Reason                                                                                                    |                                                             |           | •           |

## If Not Eligible for Increase

Please note:

- If a staff employee is <u>not</u> eligible for an annual salary increase for Fiscal Year 2013, enter a **zero (0)** in the percentage increase field.
- If zero (0) increase is indicated, please designate the appropriate reason in the No Increase Reason field at the bottom left corner of the roster according to the chart below:

| No Increase Reason<br>(To Be Entered on Spreadsheet) | No Increase Reason Explanation:                                                                                                    |
|------------------------------------------------------|----------------------------------------------------------------------------------------------------|
| Leave of Absence                                     | Employee is not eligible due to being out on an Unpaid Leave of Absence.<br>Submit increase on an Employee Record upon return to work.                                                                                                |
| Maximum of Salary Range                              | Employee is not eligible due to being at the maximum of the salary range (NOT a Grandfathered or Exception status employee.)                                                                                                    |
| Pending Approval                                     | Employee increase is not approved at the time increases are due. Submit increase on an Employee Record upon final RC approval.                                                                                                    |
| Percent Effort Change                                | Employee has a change in percentage of effort between July 1, 2012 and September 1, 2012. Submit increase on an Employee Record.                                                                                                    |
| Performance / PIP                                    | Employee is not eligible due to unsatisfactory performance or being on a Performance Improvement Plan. Submit increase on an Employee Record upon successful completion of PIP, if applicable.                                        |
| Previous Increase<br>Received                        | Employee has already received annual salary increase, and is not eligible for an annual increase until next FY14, July 2013.                                                                                                    |
| Previous Salary<br>Adjustment                        | Employee has already received a salary adjustment, and is not eligible for an annual increase until next FY14, July 2013.                                                                                                    |
| Provisional Period                                   | Employee is not eligible due to being on a Provisional Period. Submit increase on an Employee Record upon completion of provisional period.                                                                                           |
| Reclassification /<br>Promotion                      | Employee is not eligible due to being reclassified / promoted between July 1, 2012 and September 1, 2012 (Annual salary increase percentage already factored into new annual salary as a result of the reclassification / promotion.) |
| Termination                                          | Employee terminated between July 1, 2012 and August 31, 2012.                                                                                                    |
| Transfer                                             | Employee is not eligible due to being transferred to a new position between July 1, 2012 and September 1, 2012. (Annual salary increase percentage already factored into new annual salary as a result of the transfer.)              |
| UPP Administrator                                    | Based upon provisions set by the Health Sciences.                                                                                                    |

### Staff Terminations

Staff employees who have terminated between July 1, 2012 and August 31, 2012 are not eligible to receive retroactive annual salary increases. Enter a zero (0) in the percentage increase field along with the appropriate "No Increase Reason" for those who are ineligible.

Employees who terminate or will be terminating on or after **September 1, 2012** are eligible for the retroactive annual salary increase. Enter the percentage increase fields as normal.

#### Staff Provisional Periods:

If an employee is not eligible for an annual salary increase because of being on a provisional period after September 1, 2012, annual salary increases for these individuals should <u>not</u> be completed on the roster. Instead, a **zero (0)** will be defaulted in the percentage increase field with **Provisional Period** in the **No Increase Reason** field. **See page 7 for schedule.** 

#### Leaves of Absence (Paid and/or Unpaid)

Staff employees on any type of **Unpaid** Leave of Absence as of **July 1, 2012** are eligible for the annual salary increase upon returning to work based on the schedule outlined on **page 8**. Short term disability is considered an unpaid leave of absence for purposes of calculating annual increases.

Staff employees on any type of **Paid** Leave of Absence between **July 1**, **2012** and **September 1**, **2012** (fully paid) are eligible for the annual salary increase effective July 1, 2012. Submit the annual salary increase on the roster as normal.

Staff employees who are on both **Paid** and **Unpaid** Leave of Absence between **July 1, 2012** and **September 1, 2012** are eligible for a retroactive annual salary increase only for the time portion of the **Paid** Leave of Absence. If a part of the leave was a paid leave between July 1, 2012 and August 31, 2012, then enter a **zero (0)** in the percentage increase field along with the appropriate **No Increase Reason** on the annual salary increase roster and submit the annual salary increase on an Employee Record.

If an employee returns from an Unpaid Leave of Absence on **September 1, 2012 or later**, or if the return to work date is unknown, enter a **zero (0)** in the percentage increase field and appropriate reason in the **No Increase Reason** field. Submit the annual salary increase on a regular Employee Record upon return to work.

#### Staff Working 8, 9, or 10 Month Assignments:

Staff employees who work 8, 9, or 10 months out of the year but are paid over 12 months are eligible for an annual salary increase effective at the beginning of their assignment period, based upon the schedule on **page 8**.

The **Salary Effective Date** field will default to **September 1, 2012** for all less than 12 month staff employees. If the start of the assignment period is different than September 1, 2012, then change the **Salary Effective Date** field to the appropriate effective date on the roster.

(Example, if the employee assignment period begins August 1, 2012, then change the **Salary Effective Date** field to August 1, 2012. If the employee assignment period begins August 15, 2012, then make certain the **Salary Effective Date** field is September 1, 2012.)

## Making Changes to the Annual Salary Increase Rosters

### <u>Department</u>

When the *RC Administrator* changes the status on the **Department Selection – RC XX** screen from **Completed** to **Submitted**, the *Department Administrator* can no longer make changes to the data. The data can still be viewed by the Department Administrator after it is submitted to the RC Administrator.

#### RC Administrator

When the *Final Approver* changes the status on the **Department Selection – RC XX** screen from **Submitted** to **Approved**, the *RC Administrator* can no longer make changes to the data. The data can still be viewed by the RC Administrator after it is submitted to the Final Approver.

#### Final Approver

When the status on the **Department Selection – RC XX** screen is changed from **Submitted** to **Approved** by the *Final Approver*, the Final Approver can now only view the data. No changes can be made to the data.

If it is discovered that a change needs to be made after the status is marked **Approved**, **see the** enclosed Important Date Schedule, submit an Employee Record to process the necessary changes.

## Warning and Error Messages

The following is a list of warning and/or error messages that can appear when entering salary information for employees.

WARNING MESSAGES – If one of the warning messages below appears, data will be able to be saved.

• Current Pay Year Type differs from the original Pay Year Type.

The Pay Year Type currently in the system differs from the Pay Year Type when the initial salary increase population was captured. Any salary increase that you enter should be based on the Pay Year Type currently in the system.

• <u>Total Percent exceeds 10%.</u>

Increases typically should not exceed 10%. This message is to alert you that an increase has been entered that exceeds this value. If this was intentional, continue entering data on other employees. If this was entered by mistake, change the amount/percentage.

**ERROR MESSAGES** – If one of the error messages below appears, data will not be saved until the user takes corrective action.

• You may not enter a salary for someone who currently has a zero salary.

If a person currently has a zero salary, a salary increase cannot be entered via the screen.

• Employee is on [ineligible assignment status] leave since July. Increase not allowed.

The employee has an unpaid assignment status or STD (Paid) assignment status at some point since July 1st. Salary increases cannot be entered via the screen in this situation.

• No Increase Reason is required for Staff employee.

If no increase is given to an employee then the appropriate reason must be selected from the "No Increase Reason" field.

• A salary action has occurred with an effective date on or after July 1st.

The employee's salary in the system has been updated since July 1st. You will not be able to use the screen to enter a new salary.

• Percent Into Range may not exceed 100%

For staff employees, the increase given results in a Percent Into Range of over 100%. This may only be done if an exception status exists on the person.

• New Faculty Contract Salary is required.

The employee has a current Faculty Contract Salary and thus must have a new Faculty Contract Salary entered.

• You may not change Faculty Contract Salary without a salary increase.

You have granted a zero salary increase but entered a new Faculty Contract Salary. You must enter a salary increase if you wish to update Faculty Contract Salary.

• Faculty Contract Salary may not be less than \$1,000.

The Faculty Contract Salary must be at least \$1,000.

• You may not set date earlier than 01-JUL-XXXX

You changed the salary effective date to a date prior to July 1st of the current year. July 1st is the earliest date that will be allowed.

• Employee is on probation period until [Date]. Earliest salary effective date is [Date]

The salary effective date entered is prior to the date when the employee's probation period ends. Change the date to at least the earliest date as suggested.

• Date format is invalid. Enter DD-MON-YYYY.

The date you entered was in an invalid format. Please change it to DD-MON-YYYY format.

• You may not enter a Merit percentage without a Maintenance percentage.

You tried to enter a Merit Percentage for someone but did not also enter a Maintenance Percentage. The Maintenance Percentage is required on all increases.

<u>The maximum Maintenance Percentage is 1.5%. Please place the amount over 1.5% into the Merit Percentage.</u>

There is a predefined maximum of 1.5% for the Maintenance Percentage. Take the difference between what you have entered and 1.5% and enter it into the Merit Percentage field.

• You may not enter the Merit Percentage without the maximum 1.5% Maintenance Percentage field entered.

If the total increase is more than 1.5%, the Maintenance Percentage must equal 1.5%. Take the difference between the total increase and 1.5% and enter it into the Merit Percentage field.

• You may not set the date later than Sept. 1<sup>st</sup> of the current year.

You changed the salary effective date to a date after Sept. 1<sup>st</sup> of the current year. Sept. 1<sup>st</sup> is the latest date that will be allowed.

• New Annual Salary may not be less than the minimum of the salary range.

The resulting Annual Salary falls below the minimum of the salary range for this person.

• Employee is on probation period until DD-MM-YYYY which is later than Sept. 1<sup>st</sup>.

Ineligible for annual salary increase. Select save to accept.

• <u>A negative percentage may not be entered.</u>

You entered a negative number or non-numeric character in one of the fields. Check the fields and change it to a positive number.

• The value cannot be negative.

You entered a negative number or non-numeric character in one of the fields. Check the fields and change it to a positive number.

## **Pre-Submission Checklist**

Before submitting the salary increase rosters, please remember to check the following.

#### Department Administrators:

#### Executives and Faculty (includes Research Associates):

- ✓ Complete the **New Annual Salary** field and the **New Fac Cntrct Sal** field (if applicable)
- ✓ Ensure the Salary Effective Date field reflects the correct date

#### Staff:

- ✓ Ensure the **Salary Effective Date** field reflects the correct date
- ✓ Review the % into Range field of the update area:
- ✓ Make certain it is not **0%** or a negative percentage

#### Responsibility Center Administrators:

✓ Ensure all departmental increases have been approved by the appropriate senior officer

After reviewing the enclosed **Processing Schedule**, please remember that **no changes to the annual salary increases can be made via the rosters after (See FY 2013 Salary Increase Processing Schedule).** 

## **Roster Approval Instructions**

The approval process is a three-step process. It occurs at the Department level, RC Administrator (Assigned People) level, and the Final Approver.

#### Types of Statuses

Unprocessed - No activity has yet been performed on the records.

In Progress - Some of the records have new salaries entered.

**Completed** - All of the salaries for each tab have been entered and the records are awaiting RC approval.

Submitted - The RC has approved the records and they are now awaiting Final Approval.

Approved - Final Approval is complete and the records are ready to be loaded into the system.

**Transferred** - The records have been loaded into the system and the employee's salaries have been updated.

In addition to the statuses listed above, the status may be displayed with a prefix of "Partially". This indicates that some records within the group are in the status listed, but some records still exist which are in an earlier status.

#### Department Level Approval

Data must be entered for each and every employee listed, even if it is only to record a zero percent increase. Once all the new salaries have been entered for all job types:

1. Click the **Set Complete** button at the top right corner of the screen which will mark the records as Completed and send them to the RC Administrators (Assigned People) for approval.

| ORACLE' PHR Salary Increases                                                                                                    | 🛱 Navigator 🔻 🚱 Favorites 🔻       | Home Logout Preferences          |
|----------------------------------------------------------------------------------------------------|-----------------------------------|----------------------------------|
| Employee Listing - RC 20 (University Honors College) - Dept 20010 (Univ Honors College-Office of the Dean)                                             |                                   |                                  |
|                                                                                                    | Back to Dept List D               | ownload Spreadsheet Set Complete |
| The Department Administrator can make changes to the annual salary in after marking the records Completed and before the RC Administrator m Submitted. | ncrease inform<br>narks the recor | ation<br>ds                      |
| <ol><li>To make changes, click the <b>Re-Open Batch</b> button at the bottom of<br/>changes to the proper records.</li></ol>                           | the screen an                     | d make                           |
| ORACLE' PHR Salary Increases                                                                                                    | 📅 Navigator 🔻 🍳 Favorites 🔻       | Home Logout Preferences          |
| Employee Listing - RC 20 (University Honors College) – Dept 20010 (Univ Honors College-Office of the Dean)                                             | Rack to Dont List                 | unload Spreadcheet Re-Open Batch |
| <ol> <li>After all changes are made, the screen must be marked Completed<br/>Set Complete button at the bottom of the screen:</li> </ol>               | again by clicki                   | ng the                           |

| ORACLE' PHR Salary Increases                                                                               | n Navigator 🔻 😫 Favorites 🔻 | Home Logout Preferences           |
|----------------------------------------------------------------------------------------------------|-----------------------------|-----------------------------------|
| Employee Listing - RC 20 (University Honors College) - Dept 20010 (Univ Honors College-Office of the Dean) | Back to Dept List           | Download Spreadsheet Set Complete |

When the status on the **Department Selection – RC XX** screen changes from "Completed" to "Submitted", the Department Administrator can only view the data. No changes can be made to the data.

#### Set Complete:

| ORACLE' PHR Salary Increases                                                                                                    |             |                                   | 181                       |                 |                      |
|----------------------------------------------------------------------------------------------------|-------------|-----------------------------------|---------------------------|-----------------|----------------------|
| and the second second s |             | Contraction of the local distance | navigator 🔻 😫 Favorites ' | - Home La       | gout Preferences     |
| Department Selection - RC 20 (University Honors College-RC)                                                                                                    |             |                                   |                           |                 |                      |
|                                                                                                    |             |                                   |                           | Back to RC List | Download Spreadsheet |
| Department                                                                                                    | # of People | Status                            |                           |                 |                      |
| 20010 - Univ Honors College-Office of the Dean                                                                                                    | 6           | Completed                         |                           |                 |                      |
|                                                                                                    |             |                                   |                           | Back to RC List | Download Spreadsheet |

## RC Administrator (Assigned People) Approval

When the department line has a "Completed" status, it is ready for the next step in the approval process.

1. The RC Administrator must go into each department that has a "Completed" status and if all the salary information is correct, click the **Submit for Approval** button at the bottom of the screen, which will mark the records as Submitted and ready for the last step of Final Approval.

| ORACLE                                                                                                    | 👘 Navigator 🔻 😫 Favorites 🕶 | Home Logout Preferences         |
|----------------------------------------------------------------------------------------------------|-----------------------------|---------------------------------|
| Employee Listing - RC 20 (University Honors College) – Dept 20010 (Univ Honors College-Office of the Dean) |                             |                                 |
|                                                                                                    | Back to Dept List Download  | Spreadsheet Submit for Approval |

The RC Administrator may make changes to the annual salary increase information before sending to the Final Approver. If changes are necessary, they must be made **before** marking the records as Submit for Approval.

2. To make changes, click on the employee's name you wish to change, enter the new salary information, and save.

When the status on the **Department Selection – RC XX** screen changes from Submitted to Approved, the RC Administrator can only view the data. No changes can be made to the data.

#### Submit for Approval:

| ORACLE'                                                     |             |           |                             |                                 |
|-------------------------------------------------------------|-------------|-----------|-----------------------------|---------------------------------|
|                                                             |             |           | 🐧 Navigator 🔻 🚱 Favorites 🔻 | Home Logout Preferences         |
| Department Selection - RC 20 (University Honors College-RC) |             |           |                             |                                 |
|                                                             |             |           | Back                        | to RC List Download Spreadsheet |
| Department                                                  | # of People | Status    |                             |                                 |
| 20010 - Univ Honors College-Office of the Dean              | 6           | Submitted |                             |                                 |
|                                                             |             |           | Bad                         | to RC List Download Spreadsheet |

## RC Approval (Final Approver)

When the department line has a "Submitted" status, it is ready for the final step in the approval process.

 To approve the data, the Final Approver must go into each department that has a "Submitted" status and if all the information is correct, press the Approve Batch button at the bottom of the screen, which will mark the records as ready to be loaded into the system. The Final Approver may make changes to the data. If changes are necessary, they must be made before marking the records as Approved. To make changes, click on the employee's name you wish to change and enter the new salary information and save.

| ORACLE                                                                                                    | fi Navig | ator 🔻 🎴 Favo    | riles 🔻 | Home Logout Preferences       |
|----------------------------------------------------------------------------------------------------|----------|------------------|---------|-------------------------------|
| Employee Listing - RC 20 (University Honors College) - Dept 20010 (Univ Honors College-Office of the Dean) |          |                  |         |                               |
|                                                                                                    |          | Back to Dept Lis | t Downk | oad Spreadsheet Approve Batch |

If it is discovered that a change needs to be made after the status is marked **Approved**, (See FY 2013 Salary Increase Processing Schedule), submit an Employee Record to process the necessary changes.

2. Once the **Approve Salaries** button is pressed, a disclaimer will pop up to confirm that the appropriate Senior Officer has reviewed and approved all salaries for that particular Responsibility Center. Confirm this statement by clicking the **Confirm** button.

| ORACLE'                                                                                                    | 👘 Navigator 👻 🗟 Favorites 👻 | Home Logout Preferences |
|----------------------------------------------------------------------------------------------------|-----------------------------|-------------------------|
| $\mathbb{Q}_{g}$ Confirmation Please Note: Clicking the "Confirm" button certifies that a University Senior Officer has reviewed and approved all salaries for this Responsibility Center. |                             |                         |
|                                                                                                    |                             | No Confirm              |
|                                                                                                    |                             |                         |

When the status on the **Department Selection – RC XX** screen changes from **Submitted** to **Approved**, the Final Approver can only view the data. No change can be made to the data.

#### Approve Salaries:

| ORACLE                                                      |             |          |                             |                                   |
|-------------------------------------------------------------|-------------|----------|-----------------------------|-----------------------------------|
|                                                             |             |          | 🏦 Navigator 🔻 😽 Favorites 👻 | Home Logout Preferences           |
| Department Selection - RC 20 (University Honors College-RC) |             |          |                             |                                   |
|                                                             |             |          | Bad                         | k to RC List Download Spreadsheet |
| Department                                                  | # of People | Status   |                             |                                   |
| 20010 - Univ Honors College-Office of the Dean              | 6           | Approved |                             |                                   |
|                                                             |             |          | Bac                         | k to RC List Download Spreadsheet |

#### **FIS-Business Solutions**

When all the statuses are marked as "Approved", FIS-Business Solutions will update the new salary information into the system and the status will be changed to "Transferred". When the status on the **Department Selection – RC XX** screen changes from "Approved" to "Transferred", no changes can be made to the data.

## Instructions to Download Spreadsheet

If you would like to download the annual salary increase information into an excel spreadsheet (must be Microsoft Excel 2003 or greater), click on **Download Spreadsheet** button at the top right of the screen.

| ORACLE PHR Salary Increases Admin                            | COLUMN TRANSPORT        |                  |                     | 📅 Navigator 🔻 🞯 Favorites 🔻 | Diagnostics Home Logout Preferences  |
|--------------------------------------------------------------|-------------------------|------------------|---------------------|-----------------------------|--------------------------------------|
| Department Selection - RC 20 (University Honors College-RC)  |                         |                  |                     |                             | Back to RC List Download Spreadsheet |
| Department<br>20010 - Univ Honors College-Office of the Dean |                         | # of People<br>6 | Status<br>Completed |                             | Data to ne Lise Dominiou Spicausneet |
|                                                              |                         |                  |                     |                             | Back to RC List Download Spreadsheet |
|                                                              |                         |                  |                     |                             |                                      |
|                                                              |                         |                  |                     |                             |                                      |
| Do you want to open or save salary_rc20.csv f                | om p3wbply.p3.pitt.edu? |                  |                     | Open                        | Save  Cancel  X                      |
|                                                              |                         | ALC: NOTE: N     |                     |                             |                                      |
| Save                                                         |                         |                  |                     |                             |                                      |
| Sure                                                         | Click on the drop       | down arrow       | on the S            | ave button a                | nd select                            |
| Save as                                                      | Save As from dro        | op down list     | of Values           |                             |                                      |
| Save and open                                                |                         |                  |                     |                             |                                      |
|                                                              |                         |                  |                     |                             |                                      |
| File Edit View Tools Help                                    |                         |                  |                     |                             |                                      |
| Organize 🔻 🔚 Open New fo                                     | der                     |                  |                     |                             |                                      |
| ▲ ★ Favorites                                                |                         |                  |                     |                             |                                      |
| Recently Changed                                             |                         |                  |                     |                             |                                      |
| 退 Public                                                     |                         |                  |                     |                             |                                      |
| 🔜 Desktop                                                    |                         |                  |                     |                             |                                      |
| 퉳 Downloads                                                  |                         |                  |                     |                             |                                      |
| 🔛 Recent Places                                              |                         |                  |                     |                             |                                      |
| File name:                                                   |                         |                  |                     |                             |                                      |
| salary_rc20.csv                                              | File name will defa     | ult as a CSV     | / File (*.c         | sv)                         |                                      |
|                                                              | a.                      |                  |                     |                             |                                      |
|                                                              | Click on the Sa         | ve hutton        |                     |                             |                                      |
| Save Cancel                                                  |                         |                  |                     |                             |                                      |
|                                                              |                         |                  |                     |                             |                                      |
| Open your PC application, such                               | as Excel and find th    | na Fila nama     |                     |                             |                                      |
| Note: Make sure that you are s                               | earching for All F      | iles, not jus    | t Excel             |                             |                                      |
| -                                                            | 5                       |                  |                     |                             |                                      |
|                                                              |                         |                  |                     |                             |                                      |

|           | All Files (*.*) |                             |
|-----------|-----------------|-----------------------------|
| Tools 🔹 🤇 | Open Cancel     | Click on <b>Open</b> button |

The salary increase information is now in Microsoft Excel. You may save the data for your records. This information **may not** be altered in Excel and reloaded into the PRISM system.

### Save as an Excel Workbook (\*xlsx)

## Resources – Who to Call for Help

Please contact the appropriate offices for questions regarding the following information.

### Online Annual Salary Increase Processing Manuals:

Manuals may be downloaded on line at <u>http://www.hr.pitt.edu/managers/guides-and-form</u>. For questions regarding access to this manual, please contact:

> Office of Human Resources (Compensation), (412) 648-5049

### Annual Salary Increase Eligibility:

- > Faculty / Research Associates Faculty Records, (412) 624-4232 OR
- > Executive / Staff Office of Human Resources (Compensation), (412) 648-5049

## Accessing Annual Salary Increase Rosters:

> Technology Help Desk, (412) 624-HELP (4-4357)

### Completing the Annual Salary Increase Rosters:

- > Faculty Records, (412) 624-4232 OR
- > Office of Human Resources (Compensation), (412) 648-5049

#### Annual Salary Increase Processing Schedule:

> Payroll Department, (412) 624-8070

## Exhibits A - G

- A. Average Salaries Relative to Public AAU Goal Salaries
- B. Access and Actions by Level Chart
- C. Navigation Hints
- D. Executive, Faculty (includes Research Associates) FY 2013 Automated Annual Salary Increase Roster Example
- E. Staff FY 2013 Automated Salary Increase Roster Example
- F. Monthly Hourly Personnel Certification Report Instructions (Memo from Payroll)
- G. Biweekly Hourly Personnel Certification Report Instructions (Memo from Payroll)

#### UNIVERSITY OF PITTSBURGH AVERAGE SALARIES RELATIVE TO PEER GROUP GOAL SALARIES FY 2012

| Pittsburgh Campus                                                                    |                                                              |                                                                                                    |                                                  |  |  |  |  |
|--------------------------------------------------------------------------------------|--------------------------------------------------------------|----------------------------------------------------------------------------------------------------|--------------------------------------------------|--|--|--|--|
| Faculty Rank<br>Professor<br>Associate Professor<br>Assistant Professor<br>Librarian | Average<br>Salary<br>\$134,800<br>90,000<br>75,000<br>71,400 | Public AAU<br>Schools Median<br><u>Salary<sup>1</sup></u><br>\$132,100<br>89,200<br>78,600<br>69,000 | Difference<br>\$2,700<br>800<br>(3,600)<br>2,400 |  |  |  |  |
| Johnsto                                                                              | Johnstown, Greensburg and Bradford Campuses                  |                                                                                                    |                                                  |  |  |  |  |
| Faculty Rank<br>Professor<br>Associate Professor                                     | Average<br>Salary<br>\$78,200<br>64,400                      | AAUP Category<br>IIB Schools<br><u>Median Salary<sup>2</sup></u><br>\$78,200<br>62,900               | Difference<br>\$0<br>1,500                       |  |  |  |  |
| Assistant Professor                                                                  | 52,700                                                       | 54,000                                                                                               | (1,300)                                          |  |  |  |  |
|                                                                                      | Titusville                                                   | Campus                                                                                               |                                                  |  |  |  |  |
| Faculty Rank<br>Professor<br>Associate Professor<br>Assistant Professor              | Average<br>Salary<br>-<br>\$56,500<br>55,100                 | No Comparative<br>Data Available <sup>3</sup><br>-<br>-<br>-                                         | Difference<br>-<br>-                             |  |  |  |  |

<sup>1</sup> Pittsburgh campus is not included in calculation of the median.

<sup>2</sup> Pittsburgh campuses are not included in calculation of the median. Includes designated schools in the Middle Atlantic, South Atlantic, and East North Central AAUP regions.

 $^3$  While a new peer group was chosen for the Johnstown, Greensburg, and Bradford campuses in FY 2010, to date, no new peer group has been designated for the Titusville campus.

Source: Office of Institutional Research, Average Salaries of Faculty and Librarians, A Peer Group Analysis, 2011-12.

## Access and Actions by Level

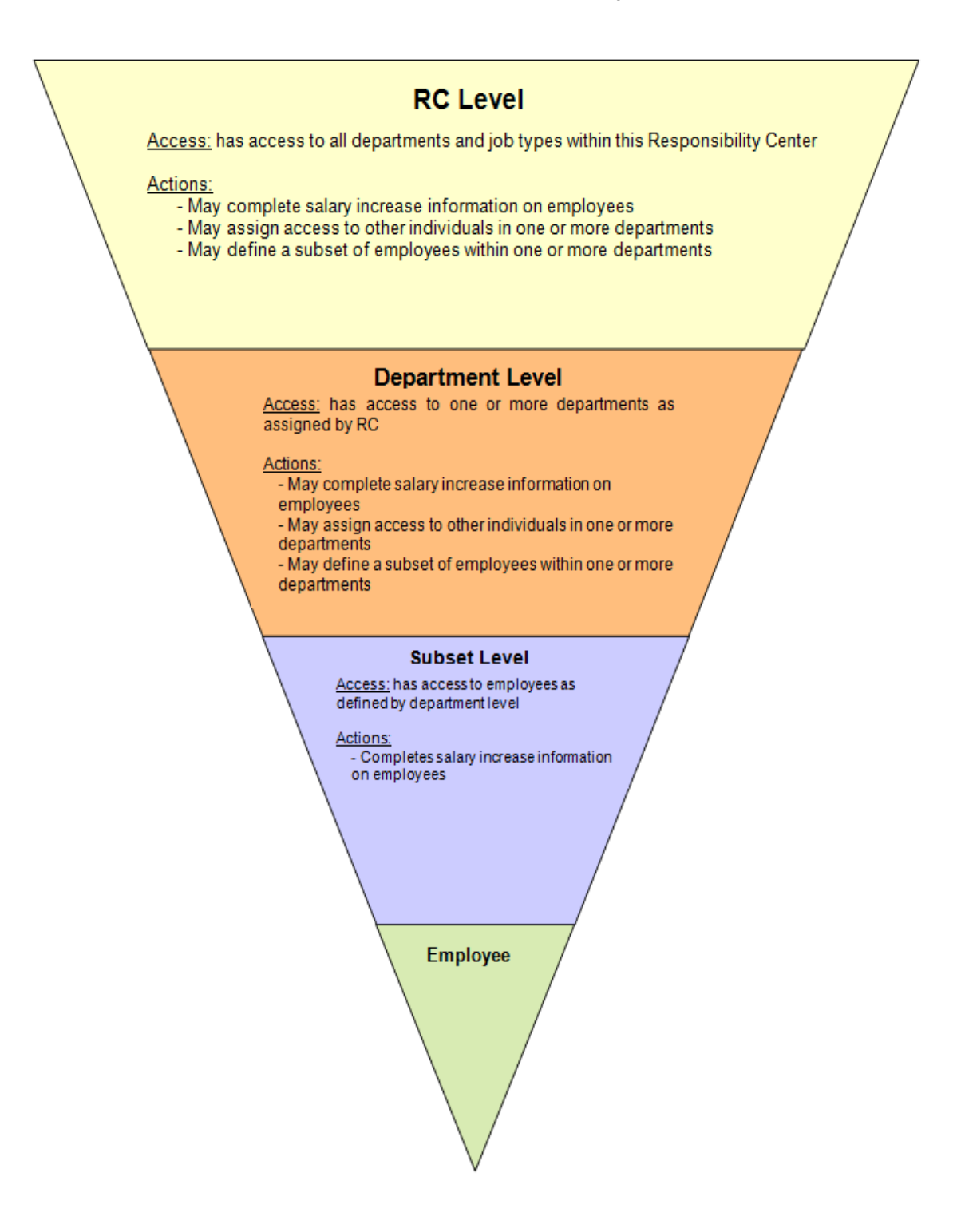

### **Navigation Hints**

• USE the first button at the top right or bottom right of each page

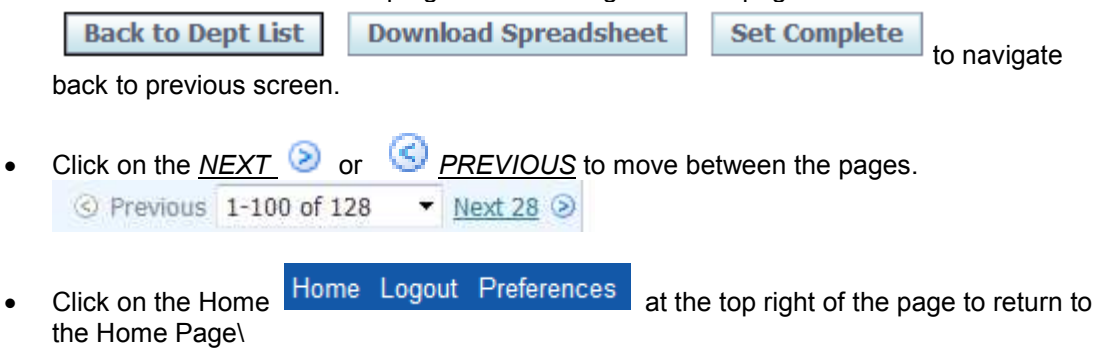

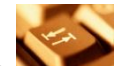

- Use the tab key **Note** to move from field to field when entering the new salary information.
- DO NOT use the Back or Forward buttons on the toolbar.

#### Exhibit D

| ORAC                                                                                                    | ILE' PHR Salary Increases Adr        | nin          |                   |                    |        |             |           | n Navigator • | 🔹 Favorites 🔻  | Diagnostics Home Logout Preferences    |
|----------------------------------------------------------------------------------------------------|--------------------------------------|--------------|-------------------|--------------------|--------|-------------|-----------|---------------|----------------|----------------------------------------|
| Employee Listing - RC 29 (University Honors College) - Dept 20010 (Univ Honors College-Office of the Dean) |                                      |              |                   |                    |        |             |           |               |                |                                        |
|                                                                                                    |                                      |              |                   |                    |        |             |           |               | Back to Dept I | List Download Spreadsheet Set Complete |
|                                                                                                    |                                      |              |                   |                    |        |             |           |               |                |                                        |
| Batch Status:<br>View Job: 0                                                                               | Unprocessed<br>Faculty ② Staff ③ All |              |                   |                    |        |             |           |               |                |                                        |
| Save                                                                                                    |                                      |              |                   |                    |        |             |           |               |                |                                        |
| Details Emp                                                                                                | Name/Number                          | Current Rate | Current Annual    | Cur Fac Cntrct Sal | Maint% | Merit%      | Total%    | New Rate      | New Annual     | New Fac Cntrct Sal Status              |
| E Show Harm                                                                                                | 10n00, Mark (141680)                 | 3,100.00     | 37,200.00         | 37,200.00          |        |             |           |               |                | Unprocessed                            |
| Totals                                                                                                    |                                      |              |                   |                    |        |             |           |               |                |                                        |
|                                                                                                    | Current Annual: 37,200.00            |              | New Annual: 37,20 | 0.00               |        | Total Incre | bse: 0.00 |               | Avera          | age % Increase: 0%                     |

Back to Dept List Download Spreadsheet Set Complete

## Exhibit E

| ORACLE PHR Salary Increases Admin                                                                          |                     |                |        |                |             |                              |                                                                                                    |  |
|----------------------------------------------------------------------------------------------------|---------------------|----------------|--------|----------------|-------------|------------------------------|----------------------------------------------------------------------------------------------------|--|
|                                                                                                    |                     |                |        |                | 🔒 Navigator | 🕶 🧕 Favorites 🕶              | Diagnostics Home Logout Preferences                                                                                                    |  |
| Employee Listing - RC 20 (University Honors College) - Dept 20010 (Univ Honors College.Office of the Dean) |                     |                |        |                |             |                              |                                                                                                    |  |
|                                                                                                    |                     |                |        |                |             | Back to Dept L               | ist Download Spreadsheet Set Complete                                                                                                    |  |
|                                                                                                    |                     |                |        |                |             |                              |                                                                                                    |  |
| Batch Status: Unprocessed                                                                                  |                     |                |        |                |             |                              |                                                                                                    |  |
| View Job: O Faculty O Staff O All                                                                          |                     |                |        |                |             |                              |                                                                                                    |  |
| Save                                                                                                    |                     |                |        |                |             |                              |                                                                                                    |  |
| Details Emp Name/Number                                                                                    | Current Rate        | Current Annual | Maint% | Merit%         | Total%      | New Rate                     | New Annual Status                                                                                                    |  |
| Eshow Hagerty00, Julie (141682)                                                                            | 3,100.00            | 37,200.00      |        |                |             |                              | Unprocessed                                                                                                    |  |
| 🗄 Show Hatchback00, Wagon (141684)                                                                         | 3,100.00            | 37,200.00      |        |                |             |                              | Unprocessed                                                                                                    |  |
| + Show Henckel00, Jasmine (141686)                                                                         | 3,100.00            | 37,200.00      |        |                |             |                              | Unprocessed                                                                                                    |  |
| Hickory00, Jack (141687)                                                                                   | 3,100.00            | 37,200.00      |        |                |             |                              | Unprocessed                                                                                                    |  |
| Hoover00, Herbert (141683)                                                                                 | 3,100.00            | 37,200.00      |        |                |             |                              | Unprocessed                                                                                                    |  |
| Totals                                                                                                    |                     |                |        |                |             |                              |                                                                                                    |  |
| Current Annual: 186,000.00                                                                                 | New Annual: 186,000 | .00            | Total  | Increase: 0.00 |             | Avera                        | ge % Increase: 0%                                                                                                    |  |
|                                                                                                    |                     |                |        |                |             | Back to Dept L               | ist - Download Spreadsheet - Set Complete                                                                                                    |  |
|                                                                                                    |                     |                |        |                |             | and the second second second | and the second second s |  |

## Exhibit F

| TO:      | Payroll Administrators                        |
|----------|-----------------------------------------------|
| FROM:    | Payroll Department                            |
| DATE:    | August 31, 2012                               |
| SUBJECT: | Monthly Hourly Personnel Certification Report |

Please find enclosed the Monthly Hourly Personnel Certification Report for processing hourly payments in September 2012. This set has been produced with the hourly rate on file as of August 31, 2012.

**Do not change the hourly rate on the enclosed time sheets**. Hours submitted for September will be paid at the hourly rate calculated from the information submitted through the salary increase process in early September. Enter hours worked between August 16, 2012 and September 15, 2012 on the main earning element line.

To submit information for retroactive adjustments on hours previously paid at the old hourly rate, use the appropriate line added to the time sheet reflecting the correct earning element to be adjusted. Retro earning elements have been added for employees to distinguish current payment information from retroactive payments due.

## SALARY INCREASE INSTRUCTIONS

Hours to be included for payment adjustment should include all hours paid during the period July 1, 2012 through August 15, 2012. Please enter the difference between the old hourly rate and the new increased hourly rate and number of hours on the appropriate retro earning element that is to be adjusted.

## To arrive at the adjusted rate for payment due to the salary increase:

- Multiply the Current Hourly Rate by 1.XX (increase percent)
- Subtract the Current Hourly Rate from the New Hourly Rate
- Place the result in the Hourly Rate field

Example:

|   | \$7.38 | = | Current Hourly Rate                     |
|---|--------|---|-----------------------------------------|
| × | 1.015  | = | 1.XX (increase percent $-1.5\%$ )       |
|   | \$7.49 | = | New Hourly Rate                         |
|   | \$7.38 | = | Current Hourly Rate                     |
|   | \$.11  | = | Result – place in the Hourly Rate field |

## To arrive at the number of retro hours:

- Add all hours for each hourly earning element paid from July 1, 2012 through August 15, 2012
- Place the total in the hours worked field

### Example:

Straight Time

## New Earning Element: Retro Straight Time

## Example:

- 2.5 Hours paid July
- + 2.5 Hours paid August
  - 5.0 Hours to be placed in the hours field for this element

## Overtime Time and a Half

## New Earning Element: Retro Overtime Time\_Half

## Example:

- 2.0 Hours paid July
- + 2.5 Hours paid August
  - 4.5 Hours to be placed in the hours field for this element

To assist you with using the correct retro earning element, please refer to the listing below:

| <b>Retro Earning Element</b> |
|------------------------------|
| Retro Hourly Wages           |
| Retro Straight Time          |
| Retro Overtime Time_Half     |
| Retro Overtime Double        |
| Retro Hrly1                  |
| Retro Strgt 18               |
| Retro Strgt 19               |
| Retro OT 18                  |
| Retro OT 19                  |
| Retro Hrly18                 |
| Retro Hrly19                 |
|                              |

# Monthly Hourly Personnel Certifications are due in the Payroll Department, 207P Craig Hall no later than NOON, Friday, September 14, 2012.

If there are questions/discrepancies on the information provided, please contact your Payroll Generalist or send an email to payrollinfo@cfo.pitt.edu.

Enclosure

## Exhibit G

| TO:      | Payroll Administrators                         |
|----------|------------------------------------------------|
| FROM:    | Payroll Department                             |
| DATE:    | September 7, 2012                              |
| SUBJECT: | Biweekly Hourly Personnel Certification Report |

Please find enclosed the Biweekly Hourly Personnel Certification Report for processing hourly payments in the second biweekly of September 2012 (pay period end date September 15, 2012). This set has been produced with the hourly rate on file as provided through the salary increase process in early September. Enter hours worked between September 2, 2012 and September 15, 2012 on the main earning element line.

To submit information for retroactive adjustments on hours previously paid at the old hourly rate, use the appropriate line added to the time sheet reflecting the correct earning element to be adjusted. Retro earning elements have been added for employees to distinguish current payment information from retroactive payments due.

## SALARY INCREASE INSTRUCTIONS

Hours worked for pay period August 19, 2012 through September 1, 2012 have already been paid at the new hourly rate on September 9, 2012. Hours to be included for payment adjustment should include all hours paid during the period July 1, 2012 through August 18, 2012. Please enter the difference between the old hourly rate and the new increased hourly rate and number of hours on the appropriate retro earning element that is to be adjusted.

## To arrive at the adjusted rate for payment due to the salary increase:

- Multiply the Current Hourly Rate by 1.XX (increase percent)
- Subtract the Current Hourly Rate from the New Hourly Rate
- Place the result in the Hourly Rate field

Example:

|   | \$7.38 | = | Current Hourly Rate                     |
|---|--------|---|-----------------------------------------|
| × | 1.015  | = | 1.XX (increase percent – 1.5%)          |
|   | \$7.49 | = | New Hourly Rate                         |
|   | \$7.38 | = | Current Hourly Rate                     |
|   | \$.11  | = | Result – place in the Hourly Rate field |

## To arrive at the number of retro hours:

- Add all hours for each hourly earning element paid from July 1, 2012 through August 18, 2012.
- Place the total in the hours worked field

## Time Entry Wages

New Earning Element: Retro Hourly Wages

## Example:

- 150.0 Total hours paid July (75 hours x 2 payrolls)
- <u>150.0</u> Total hours paid August (75 hours x 2 payrolls)
- 300.0 Hours to be placed in the hours field for this element

## Straight Time

New Earning Element: Retro Straight Time

## Example:

- 2.5 Hours paid July
- + 2.5 Hours paid August
  - 5.0 Hours to be placed in the hours field for this element

## Overtime Time and a Half

## New Earning Element: Retro Overtime Time\_Half

## Example:

- 2.0 Hours paid July
- + 2.5 Hours paid August
  - 4.5 Hours to be placed in the hours field for this element

To assist you with using the correct retro earning element, please refer to the listing below:

| Main Earning Element     | <b>Retro Earning Element</b> |
|--------------------------|------------------------------|
| Time Entry Wages         | Retro Hourly Wages           |
| Straight Time            | Retro Straight Time          |
| Overtime Time and a Half | Retro Overtime Time_Half     |
| Overtime Double Time     | Retro Overtime Double        |
| Hourly Pay1              | Retro Hrly1                  |
| Strait Tm 18             | Retro Strgt 18               |
| Strait Tm 19             | Retro Strgt 19               |
| OT Half 18               | Retro OT 18                  |
| OT Half 19               | Retro OT 19                  |
| Hourly18 Pay1            | Retro Hrly18                 |
| Hourly19 Pay1            | Retro Hrly19                 |
|                          |                              |

# Biweekly Hourly Personnel Certifications are due in the Payroll Department, 207P Craig Hall no later than NOON, Monday, September 17, 2012.

If there are questions/discrepancies on the information provided, please contact your Payroll Generalist or send an email to payrollinfo@cfo.pitt.edu.

Enclosure